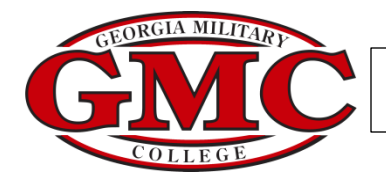

Student Self Service- Student Finance Tab

| Georgia Military College                                                                |                                                                               |  |  |  |  |  |  |
|-----------------------------------------------------------------------------------------|-------------------------------------------------------------------------------|--|--|--|--|--|--|
| Click Student Finance Welcome to Colleague Self-Service!                                |                                                                               |  |  |  |  |  |  |
| Student Finance   Here you can view your latest statement and make a payment online.    | Financial Aid<br>Here you can access financial aid data, forms, etc.          |  |  |  |  |  |  |
| Tax Information<br>Here you can change your consent for e-delivery of tax information.  | Banking Information<br>Here you can view and update your banking information. |  |  |  |  |  |  |
| ellucian (0.2000.2017. Ellucian Company J.                                              | ) and its affiliates. All rights reserved. Drivary                            |  |  |  |  |  |  |
| enucian. S 2000-2017 Enucian Company L.F. and its anniates. All fights reserved. Envacy |                                                                               |  |  |  |  |  |  |

After clicking the Student Finance area, the Account Summary screen will display.

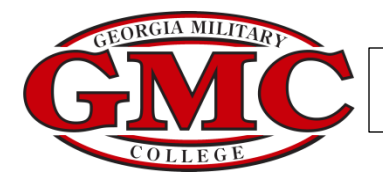

## Account Summary provides an overview of the student's account.

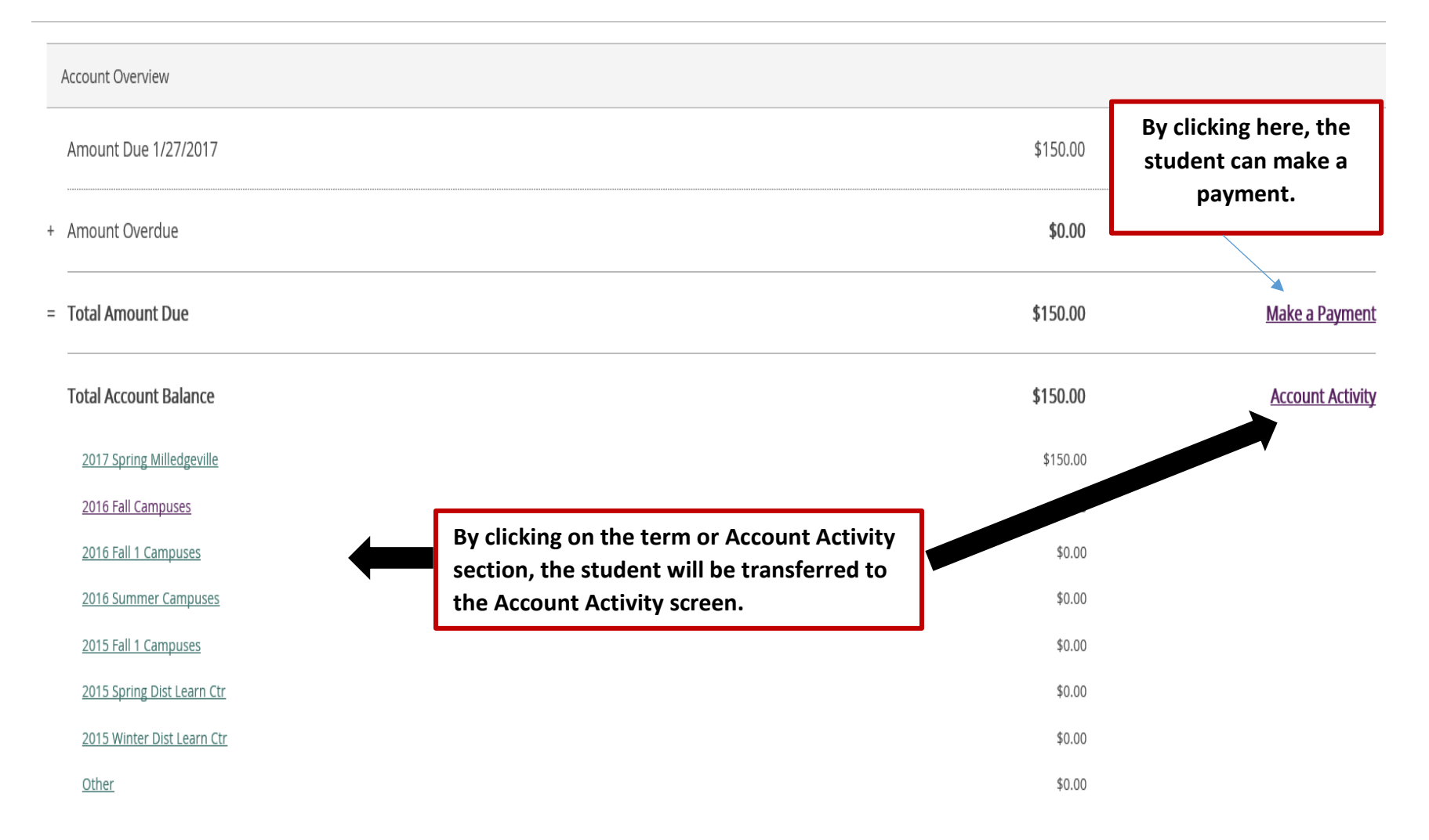

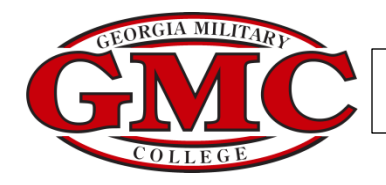

## The Account Activity screen provides a detail view of the account by term. Students may print a statement by clicking View Statement.

## Account Activity

View your Financial Activity

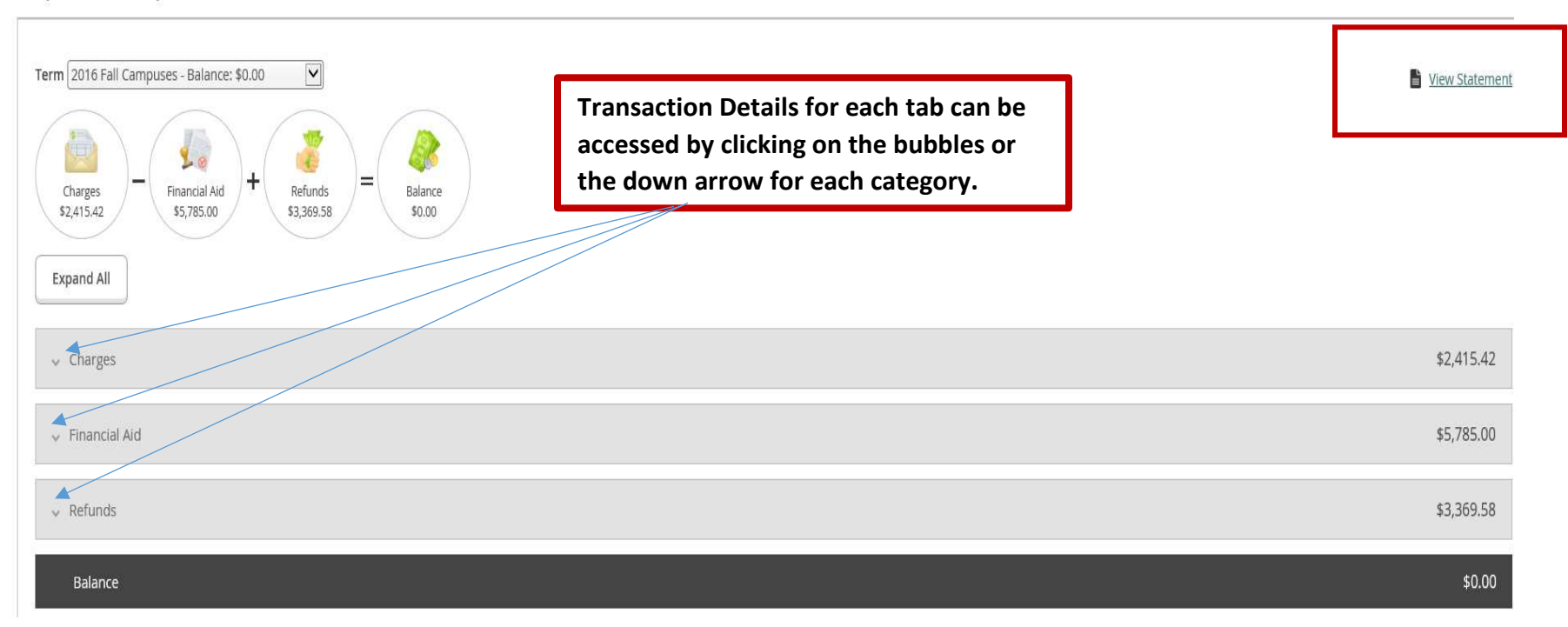

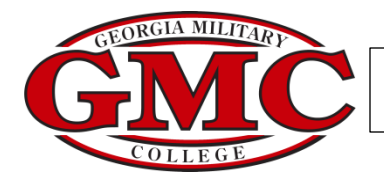

## After clicking View Statement, the following screen will appear. By scrolling to the bottom of the statement, students can access the print or save icon.

| x                                                                                              | Student Statement                          |                          |                          |                           | Charges                                      |                                                              |      |            |            |                         |                 |                         |
|------------------------------------------------------------------------------------------------|--------------------------------------------|--------------------------|--------------------------|---------------------------|----------------------------------------------|--------------------------------------------------------------|------|------------|------------|-------------------------|-----------------|-------------------------|
| -                                                                                              |                                            | Tuition by Section       |                          |                           |                                              |                                                              |      |            | \$2,025.00 |                         |                 |                         |
| Georgia Military College<br>Business Office<br>201 E. Greene Street<br>Milledgeville, GA 31061 |                                            |                          |                          |                           | Fees                                         |                                                              |      |            | \$300.00   |                         |                 |                         |
|                                                                                                | Name                                       |                          |                          |                           | Miscellane                                   | eous Charge                                                  | s    |            |            | \$217.45                |                 |                         |
|                                                                                                | Student ID                                 |                          |                          | +                         | Total Charges                                | S                                                            |      | \$2,542.45 |            |                         |                 |                         |
|                                                                                                | Total Balance                              | \$150.00                 |                          | •                         | Financial Aid                                |                                                              |      |            |            | \$6,676.00              |                 |                         |
|                                                                                                | Total Amount Due \$0.00<br>Amount Enclosed |                          | +                        | Refunds                   |                                              |                                                              |      |            |            | \$4,133.55              |                 |                         |
|                                                                                                |                                            | \$0.00                   |                          | =                         | 2016 Fall 1 (                                | I 1 Campuses Balance                                         |      |            |            |                         | \$0.00          |                         |
|                                                                                                |                                            |                          |                          | =                         | Total Amount Due                             |                                                              |      |            |            | \$0.00                  |                 |                         |
|                                                                                                |                                            |                          |                          | Future Bala               | Balance (Charges after 2016 Fall 1 Campuses) |                                                              |      |            |            | \$150.00                |                 |                         |
| UNITED STATES                                                                                  |                                            |                          |                          |                           | Total Balanc                                 | al Balance                                                   |      |            |            |                         | \$150.00        |                         |
|                                                                                                |                                            |                          | Course Schedule          |                           |                                              |                                                              |      |            |            |                         |                 |                         |
|                                                                                                |                                            |                          | Section                  | Cours                     | se Title                                     | Credits                                                      | CEUs | Days       | Times      | Classroom               | Start/End Dates |                         |
| Please return this portion of the statement to the institution, along with your payment.       |                                            | CIS-204-20101            | Adv. Spreadsheet<br>App. |                           | 5.00                                         |                                                              | TBD  | TBD        | OLC        | 7/30/2016-<br>9/25/2016 |                 |                         |
| Date Generated: 1/27/2017<br>Account Activity Summary - 2016 Fall 1 Campuses                   |                                            | CIS-220-20101 Dat<br>Ana |                          | CIS-220-20101 Dat<br>Ana  |                                              | CIS-220-20101 Data Systems<br>Analysis & Design 5.00 TBD TBD |      |            |            |                         | OLC             | 7/30/2016-<br>9/25/2016 |
|                                                                                                |                                            | CIS-230-20101            | Funda<br>Mana            | amentals of<br>gement Inf | 5.00                                         |                                                              | TBD  | TBD        | OLC        | 7/30/2016-<br>9/25/2016 |                 |                         |

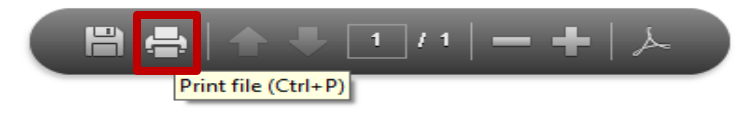